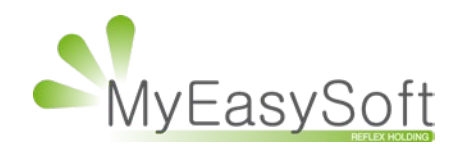

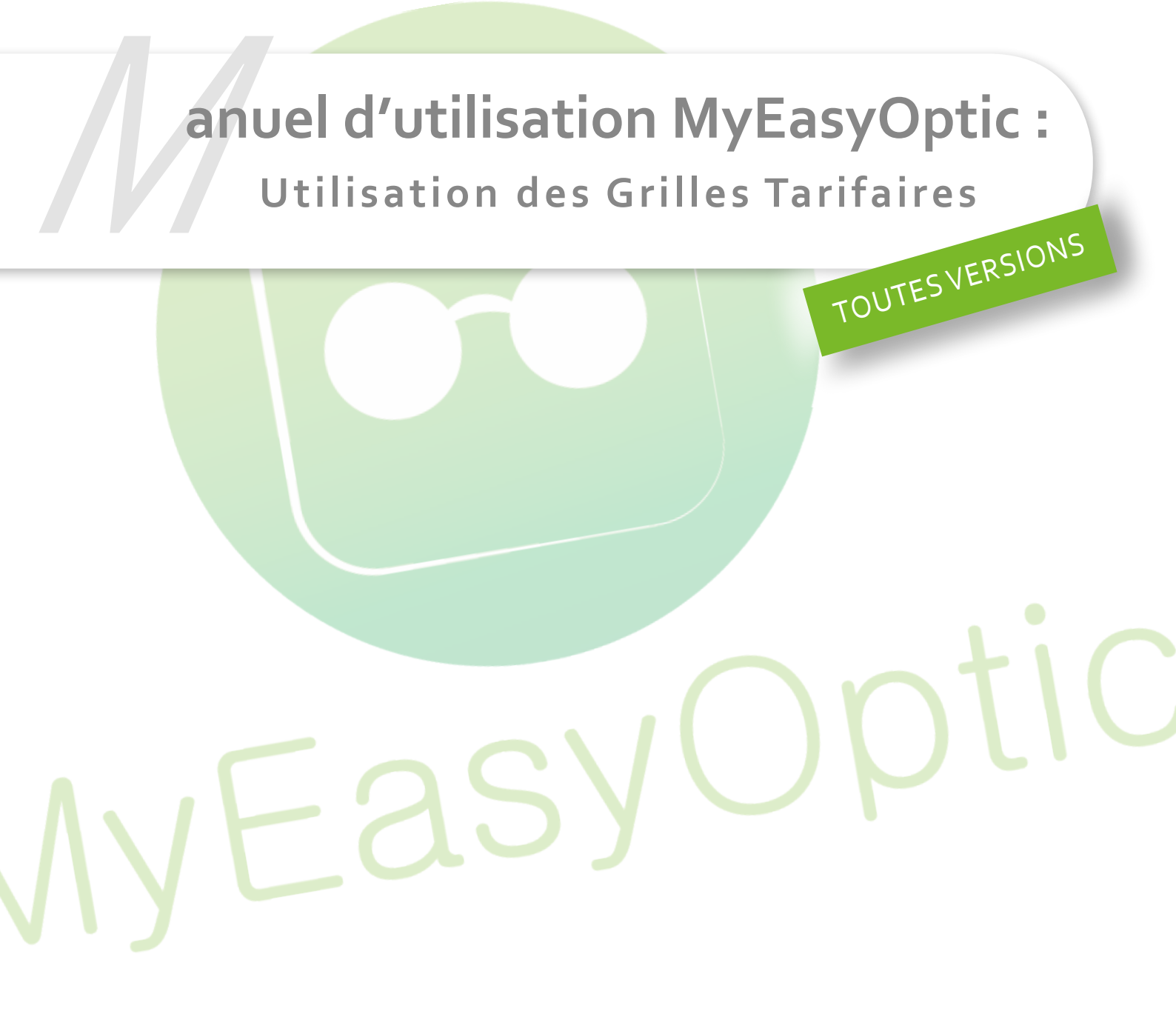

MyEasySoft - <u>www.myeasyoptic.com</u> - 09/2018

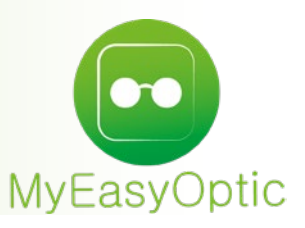

# Manuel d'utilisation MyEasyOptic : Utilisation des Grilles Tarifaires

### **POUR COMMENCER..**

Pour pouvoir utiliser les grilles tarifaires, vous devez posséder l'option. Les grilles disponibles sont celles d'Actil, Carte Blanche, <u>Génération,</u> Kalixia, Optilys, SantéClair et Séveane.

Il est possible de les prendre toutes ou séparément.

Pour plus de détails sur l'activation d'option, veuillez-vous rendre sur la documentation (en cliquant sur le lien suivant) <u>« Achat de jetons et activation d'options».</u>

## I. Paramétrages

# CE PARAMÉTRAGE N'EST PAS NÉCESSAIRE SI VOUS AVEZ PRIS L'OPTION « CONVENTIONS STANDARDS (AREA) ».

Cliquez sur le bouton Paramétres, puis « Mutuelles et SS » et sur « Mutuelles ».

<u>A savoir</u> : Sur la ligne de la mutuelle il y a 2 colonnes « Grille opt » et « Gr<mark>ille len », qui indiquent si</mark> un paramétrage grille a été fait. Leur état est à « non », par défaut.

| Paramètres +       |            |     |         |     |                             | Menu > Par<br>? (i) | ramèt<br>î |
|--------------------|------------|-----|---------|-----|-----------------------------|---------------------|------------|
| Magasin            | Mutuelle   | Nom |         | K   | <ul> <li>1 /1 ()</li> </ul> | 0 @ 0               | ۲          |
| Client             | Mutualla A | Nom | Plateau | PEC | Grille opt                  | Grille len          | $\cap$     |
| Mutuelles & SS     | Mutuelle A |     |         | non | non                         | non                 | Θ          |
| Lpp                |            |     |         |     |                             |                     |            |
| Demande PEC        |            |     |         |     |                             |                     |            |
| Télétransmission   |            |     |         |     |                             |                     |            |
| Organismes Payeurs |            |     |         |     |                             |                     |            |
| Grilles Tarifaires |            |     |         |     |                             |                     |            |
| Mutuelles          |            |     |         |     |                             |                     |            |
| Grands régimes     |            |     |         |     |                             |                     |            |
| Stock & Verre      |            |     |         |     |                             |                     |            |
| Documents          |            |     |         |     |                             |                     |            |
| Caisse             |            |     |         |     |                             |                     |            |
| Interfaces         |            |     |         |     |                             |                     |            |
| Assistance         |            |     |         |     |                             |                     |            |
|                    |            |     |         |     |                             |                     |            |
|                    |            |     |         |     |                             |                     |            |
|                    |            |     |         |     |                             | -                   | )-         |

Cliquez sur la ligne de la mutuelle à paramétrer qui devra donc fonctionner avec une grille tarifaire. Sélectionnez ensuite la grille à utiliser avec cette mutuelle, dans le champ « Grille utilisée » et cliquez sur « OK ».

|                 | Paramé                           | trage : | Mutuelle         |                             |      |
|-----------------|----------------------------------|---------|------------------|-----------------------------|------|
| Informations m  | utuelle                          |         |                  |                             |      |
| Nom             | Mutuelle A                       |         | Nº Préfectoral   |                             |      |
| Adresse         |                                  |         | Téléphone        |                             |      |
| Adresse         |                                  |         | Téléphone<br>Fax |                             |      |
| C.P. / Ville    | CP Ville                         |         | Norme B2         |                             |      |
| Informations d  | iverses                          |         |                  |                             |      |
| 🗆 Envoi des inf | ormations Mutuelle à la Mutuelle | е       | Organisme Payeur | Organisme Payeur            | -    |
| Demande de      | Prise En Charge obligatoire      |         | Grille utilisée  | Inconnu<br>Inconnu          | -    |
|                 |                                  |         | Documents        | Carte blanche<br>Santeclair |      |
| Régime          |                                  | Liballá | (H) (I)          | Actil                       | •    |
| Variable        |                                  | Libelle |                  | Seveane                     | Ð    |
|                 |                                  |         |                  | Optistya<br>Kalivia         |      |
| ok              |                                  | copier  |                  | ann                         | uler |

Les états dans les colonnes « Grille opt » et « Grille len » changent de «non» à « para », ce qui indique qu'une grille est paramétrée pour cette mutuelle.

| Mutuelle   |     | Nom |         | ()  | 1 /1 🤆     | 0000       | ۲ |
|------------|-----|-----|---------|-----|------------|------------|---|
|            | Nom |     | Plateau | PEC | Grille opt | Grille len |   |
| Mutuelle A |     |     |         | non | para       | para       | 0 |
|            |     |     |         |     |            |            |   |

# II. Utilisation des grilles

Lorsque vous arrivez sur l'écran de sélection des verres (que ce soit depuis une fiche client ou en passant par le catalogue verres ou lentilles), cliquez sur le bouton . Mutuelle ».

|                           | _          |                                        | (10)      | (I) (?) (I) (W       | (俞)        |
|---------------------------|------------|----------------------------------------|-----------|----------------------|------------|
| Oeil Droit                |            | Oeil Gauche                            |           |                      | $\bigcirc$ |
| 1,00 ≎ Cyl. ≎ Axe ≎       | Add. 🗢     | 1,00 ♀ Cy/. ♀ Axe ♀ Add. ♀             |           | Afficher en P.A      | <b>.</b>   |
| Verre Oeil Droit          |            | Verre Oeil Gauche                      |           | Oeil droit et gauche | -          |
| Critères                  | Rech. lib. | qui contient le(s) mot(s)              |           | 1 /540 (P) (P) (Q)   | 0          |
| 70 Ø2 Faur                | Four.      | Libellé verre                          | Ind. Ø1/0 | 72 O. D.             | 0. G.      |
| 70 Ø2 Four - Type         | ESS        | Advans Fit Lineis Cz F UV35            | 1.737     | 359,00               | 359,00     |
| Mutuelle                  | ESS        | Advans Fit Lineis Optifog UV           | 1.737     | 363,00               | 363,00     |
|                           | ESS        | Advans Lineis Cz F UV35                | 1.737     | 329,00               | 329,00     |
| Informations sur la vorra | ESS        | As Lineis Optifog UV                   | 1.737     | 278,00               | 278,00     |
|                           | BBG        | BBGR - ASPHEM 16 Blanc                 | 1.604     | 89,00                | 89,00      |
| Pas de verre sélectionné. | BBG        | BBGR - ASPHEM 16 Diams                 | 1.604     | 129,00               | 129,00     |
|                           | BBG        | BBGR - ASPHEO 167 DClear UV            | 1.665     | 1207,00              | 1207,00    |
|                           | BBG        | BBGR - ASPHEO 167 NDB UV               | 1.665     | 1249,00              | 1249,00    |
|                           | BBG        | BBGR - ASPHEO 167 Neva SecretUV        | 1.665     | 1249,00              | 1249,00    |
|                           | BBG        | BBGR - ASPHEO 167 Neva+ UV             | 1.665     | 1228,00              | 1228,00    |
|                           | BBG        | BBGR - ASPHEO 167 NMax Blue UV         | 1.665     | 1249,00              | 1249,00    |
|                           | BBG        | BBGR - ASPHEO 167 NMax UV              | 1.665     | 1237,00              | 1237,00    |
|                           | BBG        | BBGR - ASPHEO 167 Tr7 Br DClear UV     | 1.665     | 1292,00              | 1292,00    |
| Total : 0,00              | BBG        | BBGR - ASPHEO 167 Tr7 Br Neva SecretUV | 1.665     | 1337,00              | 1337,00    |
| Verre OD · 0.00           | BBG        | BBGR - ASPHEO 167 Tr7 Br Neva+ UV      | 1.665     | 1313,00              | 1313,00    |
| Verre OG : 0.00           | BBG        | BBGR - ASPHEO 167 Tr7 Br NMax Blue UV  | 1.665     | 1337,00              | 1337,00    |
| -,                        | BBG        | BBGR - ASPHEO 167 Tr7 Br NMax UV       | 1.665     | 1325,00              | 1325,00    |
|                           | BBG        | BBGR - ASPHEO 167 Tr7 Gr DClear UV     | 1.665     | 1292,00              | 1292,00    |
|                           | BBG        | BBGR - ASPHEO 167 Tr7 Gr Neva SecretUV | 1.665     | 1337,00              | 1337,00    |

Sélectionnez ensuite la mutuelle souhaitée et cliquez sur « Ok ».

<u>A savoir</u> : Sur cet écran, seules les mutuelles paramétrées pour fonctionner avec une grille tarifaire s'affichent.

| S                   | élection                                   | des complén               | nentaires          | avec u   | ne grille  |                             |
|---------------------|--------------------------------------------|---------------------------|--------------------|----------|------------|-----------------------------|
| Recherche           | N                                          | om                        |                    | PEC      | Grille opt | 1 () () () ()<br>Grille len |
| Mutuelle A          |                                            |                           |                    | non      | paramétrée | paramétrée                  |
|                     |                                            |                           |                    |          |            |                             |
|                     |                                            |                           |                    |          |            |                             |
|                     |                                            |                           |                    |          |            |                             |
|                     |                                            |                           |                    |          |            |                             |
|                     |                                            |                           |                    |          |            |                             |
|                     |                                            |                           |                    |          |            |                             |
|                     |                                            |                           |                    |          |            |                             |
|                     |                                            |                           |                    |          |            |                             |
| Informations complé | mentaires                                  |                           |                    |          |            |                             |
| N°Sécu              | N°Sécu                                     | Clé Date de naiss         | ance               | C 🗆 Luna | ire        |                             |
| N° contrat          |                                            | Nº adhérent               |                    |          |            |                             |
| Message plateforme  |                                            |                           |                    |          |            |                             |
| Message mutuelle    |                                            |                           |                    |          |            |                             |
| Que faire ?         |                                            |                           |                    |          |            |                             |
|                     |                                            |                           |                    |          |            |                             |
| *ATTENTION un cr    | elle : Interrogatior<br>édit sera décompté | n auprès de la mutuelle ( | du contrat client* |          | <b>•</b>   |                             |
|                     |                                            |                           |                    |          |            |                             |
|                     |                                            |                           |                    |          |            |                             |
| ok                  |                                            |                           |                    |          |            | annuler                     |
|                     |                                            |                           |                    |          |            |                             |

La liste des verres se rafraîchit :

- Les verres et les prix soumis à une grille (et donc référencés par la mutuelle) sont identifiés par la couleur orange.

- La mutuelle ch<mark>oisie est rappelée sur la partie gau</mark>che.

| Critères                  | Rech. lib. | qui contient le(s) mot(s)              | OD et OG | (1) /525   | 5 D D @ | 0      |
|---------------------------|------------|----------------------------------------|----------|------------|---------|--------|
| 70 Ø2 Four Type           | Four.      | Libellé verre                          |          | Ind. Ø1/Ø2 | O. D.   | O. G.  |
|                           | ESS        | Advans Fit Lineis Cz F UV35            |          | 1.737      | 269,00  | 269,00 |
| Mutuelle A                | ESS        | Advans Fit Lineis Optifog UV           |          | 1.737      | 363,00  | 363,00 |
|                           | ESS        | Advans Lineis Cz F UV35                |          | 1.737      | 248,00  | 248,00 |
| Informations sur le verre | ESS        | As Lineis Optifog UV                   |          | 1.737      | 278,00  | 278,00 |
|                           | ESS        | As Ormix Cz Easy UV                    |          | 1.601      | 100,00  | 100,00 |
| Pas de verre selectionne. | ESS        | As Ormix Cz F UV35                     |          | 1.601      | 124,00  | 124,00 |
|                           | ESS        | As Ormix EPS TB Cz Easy UV             |          | 1.601      | 140,00  | 140,00 |
|                           | ESS        | As Ormix Supra                         |          | 1.601      | 65,00   | 65,00  |
|                           | BBG        | BBGR - ASPHEM 16 Blanc                 |          | 1.604      | 56,00   | 56,00  |
|                           | BBG        | BBGR - ASPHEM 16 Diams                 |          | 1.604      | 85,00   | 85,00  |
|                           | BBG        | BBGR - ASPHEO 167 DClear UV            |          | 1.665      | 134,00  | 134,00 |
|                           | BBG        | BBGR - ASPHEO 167 NDB UV               |          | 1.665      | 158,00  | 158,00 |
|                           | BBG        | BBGR - ASPHEO 167 Neva SecretUV        |          | 1.665      | 157,00  | 157,00 |
| Total : 0,00              | BBG        | BBGR - ASPHEO 167 Neva+ UV             |          | 1.665      | 140,00  | 140,00 |
| Verm OD : 0.00            | BBG        | BBGR - ASPHEO 167 NMax Blue UV         |          | 1.665      | 157,00  | 157,00 |
| Verre 0C : 0,00           | BBG        | BBGR - ASPHEO 167 NMax UV              |          | 1.665      | 150,00  | 150,00 |
| 0,00                      | BBG        | BBGR - ASPHEO 167 Tr7 Br DClear UV     |          | 1.665      | 181,00  | 181,00 |
|                           | BBG        | BBGR - ASPHEO 167 Tr7 Br Neva SecretUV |          | 1.665      | 206,00  | 206,00 |
|                           | BBG        | BBGR - ASPHEO 167 Tr7 Br Neva+ UV      |          | 1.665      | 188,00  | 188,00 |

<u>A savoir</u>: Sur la fiche client, une indication apparaît en bas du prix de verre indiquant que le prix du verre est celui de la grille.

| 102,00      |
|-------------|
| Prix grille |

#### III. En complément...

### > INDIQUER LA DIFFÉRENCE DE PRIX EN REMISE.

Lors de l'utilisation d'une grille tarifaire vous avez la possibilité, grâce à un paramétrage, de passer en remise la différence de prix entre le prix magasin et le prix grille. Pour cela, cliquez sur le bouton Paramétres, puis « Client » et sur « Ventes».

Ensuite cochez la case de l'option « Appliquer une remise si utilisation grille tarifaire ».

Appliquer une remise si utilisation grille tarifaire

Sur le dossier client, le code remise « R.MUT » sera appliqué avec le montant de la différence de prix.

|          |      | S     | aisie d | les r | emises         |          |         |
|----------|------|-------|---------|-------|----------------|----------|---------|
| Monture  | Brut | Qte   | C.Rem   | F     | Remise<br>0,00 | Net 0,00 |         |
| Verre OD | 23   | 39,00 | 1 R.MUT |       | 48,00          | 191,00   |         |
| Verre OG | 23   | 39,00 | 1 R.MUT | -     | 48,00          | 191,00   |         |
| ok       |      |       |         |       |                |          | annuler |

## > AFFICHER LE PRIX LE MOINS CHER ENTRE LE PRIX GRILLE ET LE PRIX OPTICIEN.

Cliquez sur le bouton Paramétres, puis « Mutuelles et SS » et sur « Grilles Tarifaires ».

Si la colonne «Prix moins cher» n'est pas cochée, le prix de vente sera toujours celui de la Grille. Si elle est cochée, le prix affiché sera le moins élevé entre le prix Grille mutuelle et le prix magasin.

|                    |                            | 1?10              |
|--------------------|----------------------------|-------------------|
| Magasin            | Options Grilles Tarifaires |                   |
| Client .           | Nom de la grille tarifaire | Prix moins cher ? |
| Client             | Grille ACTIL               |                   |
| Mutuelles & SS     | Grille CARTE BLANCHE       |                   |
| Loo                | Grille ITELIS              |                   |
| срр                | Grille KALIVIA             |                   |
| Demande PEC        | Grille OPTILYS             |                   |
| Tiliburgeniesies   | Grille OPTISTYA            |                   |
| Teletransmission   | Grille SANTECLAIR          |                   |
| Organismes Payeurs | Grille SEVEANE             |                   |
| - /                | Grille TERCIANE            |                   |
| Grilles Tarifaires |                            |                   |

## <u>A savoir</u> : En laissant le curseur de la souris sur le prix, une bulle affichera les 2 prix.

| ESS | Advans Fit Lineis Cz F Prevcia35   | 1.737 363,00 363,00                  |      |
|-----|------------------------------------|--------------------------------------|------|
| ESS | Advans Fit Lineis Cz Sapphire+     | 1.737 363,00 363,00                  |      |
| ESS | Advans Fit Orma Cz A Prevencia     | 1.502 102,00 102,00                  |      |
| ESS | Advans Fit Orma Cz Alize+UV        | 1.502 10 <u>2,00 102,00</u>          |      |
| ESS | Advans Fit Orma Cz Easy UV         | 1.502 9 Opticien=168,00   Grille=102 | 2,00 |
| ESS | Advans Fit Orma Cz F Prevencia     | 1.502 102,00 102,00                  |      |
| ESS | Advans Fit Orma Cz F UV            | 1.502 102,00 102,00                  |      |
| ESS | Advans Fit Orma EPS Cz A Prevencia | 1.502 179,00 179,00                  |      |
| ESS | Advans Fit Orma EPS Cz Alize+UV    | 1.502 175,00 175,00                  |      |
| ESS | Advans Fit Orma EPS Cz Easy UV     | 1.502 155,00 155,00                  |      |
| ESS | Advans Fit Orma EPS Cz F Prevencia | 1.502 200,00 200,00                  |      |
|     |                                    |                                      |      |

De plus, si une étoile \* apparait devant le prix, cela indique que votre prix est inférieur à celui de la grille tarifaire.

| ESS | Advans Fit Lineis Cz Sapphire+     | 1.737 | 117,00      | 117,00                  |
|-----|------------------------------------|-------|-------------|-------------------------|
| ESS | Advans Fit Orma Cz A Prevencia     | 1.502 | *54,00      | *54,00                  |
| ESS | Advans Fit Orma Cz Alize+UV        | 1.502 | *53,00      | *53,00                  |
| ESS | Advans Fit Orma Cz Easy UV         | 1.502 | *47,00      | *47,00                  |
| ESS | Advans Fit Orma Cz F Prevencia     | 1.502 | *61,00      | *61,00                  |
| ESS | Advans Fit Orma Cz F UV            | 1.502 | *60.00      | *60.00                  |
| ESS | Advans Fit Orma EPS Cz A Prevencia | 1.502 | 58 Opticier | n=61,00   Grille=102,00 |
| FSS | Advans Fit Orma EPS Cz Alize+UV    | 1 502 | 57.00       | 57 00                   |

Pour plus de détails sur l'utilisation de la grille Itelis, veuillez-vous rendre sur la documentation (en cliquant sur le lien suivant) « Spécificités grilles Itelis ».

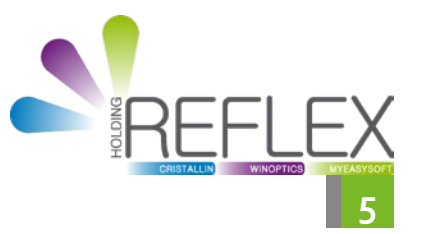